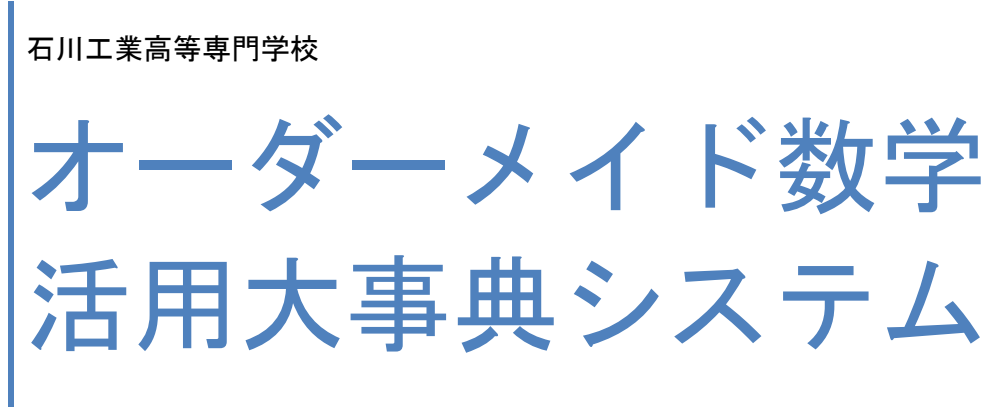

環境構築マニュアル[VMWare 版]

#### 目次

| 1. | はじめに        | . 2 |
|----|-------------|-----|
| 2. | インポート方法     | . 2 |
| 3. | サーバアクセス条件   | . 7 |
| 4. | OMM 初期管理者条件 | . 8 |

### 1. はじめに

環境構築マニュアル[VMWare 版]では VMWareFusion を利用した仮想環境で OMM が動作するために作成された OVA ファイルを利用して OMM 環境を構築する方向けの説明書となっております。 基本的に OVA ファイルをインポートするだけで OMM が動作します。

VMWare のインストールや操作方法などは公式サイト「http://www.vmware.com/jp」などを参考にしてください。

※本システムの利用により生じたいかなる問題に対して石川工業専門学校及び事業実施主体は 一切保証しません。

# 2. インポート方法

入手した OVA ファイルを vmware でインポートします。

VMWare のインポートを選択します。

| Ś     | <b>VMware Fusion</b>                     | ファイル   | 編集          | 表示         | 仮想マシン            |
|-------|------------------------------------------|--------|-------------|------------|------------------|
| 1.6   | 1. 1. 1. 1. 1. 1. 1. 1. 1. 1. 1. 1. 1. 1 | 新規     |             |            | ЖN               |
| 110   | PROPERTY                                 | 開く…    |             |            | жo               |
|       |                                          | 開いて実   | 行する         | •••        | <b>C</b> #0      |
|       | - Aller                                  | 最近使っ   | た項目         | を開く        | •                |
| 2 min |                                          | インポー   | · ト         |            |                  |
|       | - Carlos                                 | OVF CI | <b>レクスポ</b> | <u>ペート</u> |                  |
|       | and the second second                    | PC を移  | 行           |            |                  |
| RT == | and the                                  | サーバに   | 接続          |            | ЖК               |
|       |                                          | 閉じる    |             |            | жw               |
| -     |                                          |        |             |            | and a second for |

OMM の OVA ファイルを選択します。

| $\bigcirc \bigcirc \bigcirc$ | 既存の仮想マシンをインポート                       |                    |  |  |  |
|------------------------------|--------------------------------------|--------------------|--|--|--|
|                              | … ▼ 6想マシン \$ 0                       |                    |  |  |  |
| よく使う項目                       | 名前                                   | ▲ 変更日              |  |  |  |
| 🗏 マイファイル                     |                                      | 81112-08           |  |  |  |
| \land アプリケーション               | Constraints and Control of the trans | STATES AND STATES  |  |  |  |
| <b>デスクトップ</b>                | Condition for the PERSonana          | 2014/02/2017 20:08 |  |  |  |
|                              |                                      | 2012/01/01/01 2012 |  |  |  |
|                              | 0                                    | daily any said     |  |  |  |
| 09000-6                      | OrderMadeMath.ova                    | 今日 10:11           |  |  |  |
| デバイス                         |                                      |                    |  |  |  |
| 🔘 リモートディスク                   |                                      |                    |  |  |  |
| 共有                           |                                      |                    |  |  |  |
| ■ HOLERADOL ▲                |                                      |                    |  |  |  |
| i albanhi                    |                                      |                    |  |  |  |
|                              |                                      |                    |  |  |  |
| タグ                           |                                      |                    |  |  |  |
|                              |                                      |                    |  |  |  |
|                              |                                      |                    |  |  |  |
| キャンセル 開く                     |                                      |                    |  |  |  |
| ファイルを選択                      |                                      |                    |  |  |  |
|                              |                                      |                    |  |  |  |
| ? キャンセル                      |                                      | 戻る続ける              |  |  |  |
|                              |                                      |                    |  |  |  |
|                              |                                      |                    |  |  |  |
|                              |                                      |                    |  |  |  |

OVA ファイルを選択すると仮想マシンの選択画面が表示されますので OrderMadeMath を選択します。

| 000   | 既存の仮想マシンをインホ                       | °−ト      |
|-------|------------------------------------|----------|
|       | 既存の仮想マシン                           | を選択      |
|       |                                    |          |
|       | EV. CET.                           |          |
|       | 最近の項目:                             |          |
|       | OrderMadeMath<br>サイズ:不明<br>タイプ:その他 | ファインダに表示 |
| K - 1 |                                    |          |
|       |                                    |          |
|       |                                    |          |
|       |                                    |          |
|       |                                    |          |
|       |                                    |          |
|       | ファイルを選択                            |          |
|       |                                    |          |
| ? ++> | セル                                 | 戻る続ける    |
|       |                                    |          |
|       |                                    |          |

インポートが完了すると下記の画面が表示されます。 必要があれば設定をカスタマイズし終了を選択します。

これで VMWare で動作することが可能となります。

| 終了                                              |   |
|-------------------------------------------------|---|
| 仮想マシンの構成が完了しました。                                |   |
|                                                 |   |
| 仮想マシンの概要                                        |   |
| ゲスト OS CentOS (64 ビット)                          |   |
| メモリ 1 GB                                        |   |
| ネットワーク Mac を共有 (NAT)                            |   |
| デバイス サマリ 4 CPU コア, CD/DVD, USB コントローラ, サウンド カード |   |
|                                                 |   |
|                                                 |   |
|                                                 |   |
|                                                 |   |
|                                                 |   |
|                                                 |   |
|                                                 |   |
| デフォルトの仮想マシン設定を変更するには、[設定のカスタマイズ] をクリッ           |   |
| クします。 ここで仮想マシンを実行するには、[終了] をクリックします。            |   |
| 設定のカスタマイズ                                       |   |
|                                                 |   |
|                                                 | 2 |
|                                                 |   |
|                                                 |   |

また OVA ファイルを直接起動することでインポートすることも可能です。

| よく使う項目                                                                                                    | 名前                            | ▲ 変更日                                                                                                    | サイズ     |
|----------------------------------------------------------------------------------------------------|-------------------------------|----------------------------------------------------------------------------------------------------|---------|
| <ul> <li>□ マイファイル</li> <li>◆ AirDrop</li> <li>▲ アプリケーシ・・・</li> <li>□ デスクトップ</li> <li>● 書類</li> <li>● ダウンロード</li> <li>デバイス</li> <li>◎ リモートディ・・・</li> <li>共有</li> </ul> | O   O   O   O   O   O   O   O | #10112710年<br>2011年4月11月1日 2012<br>2011年4月11月1日 2012<br>2011年4月11月1日 2012<br>2011年4月11月1日 2012<br>2011年4月11月1日 2012<br>4月11日<br>4月11日11 | 6.54 CB |
| 91                                                                                                    | 7 頂日中の 1 頃日を避択 115 0.4        | CR 边考                                                                                                    |         |

Windows7 や Windows8 で VMware Player にインポートする場合は下記手順を実施します。

Player(P)で、[ファイル(F)] - [開く(O)] を選択します。

OVA ファイルを参照して、[開く(O)] をクリックします。

新規仮想マシンの名前(A)を入力し、新しい仮想マシンのストレージパス(P)を入力または参照して、 [インポート(I)] をクリックします。Player は、OVF 仕様適合チェック、および仮想ハードウェアのコ ンプライアンスチェックを実行します。ステータスバーに、インポート プロセスの進行状況が表示さ れインポートされます。

OVF 仕様適合チェックに失敗する場合、 [再試行] をクリックして再試行することでインポートできます。

# 3. サーバアクセス条件

ゲスト OS のログイン条件は下記となります。必要に応じて変更してください。

| ユーザ  | パスワード         |
|------|---------------|
| omm  | ordermademath |
| root | ordermademath |

ホスト OS のブラウザからゲスト OS の OMM にアクセスする場合は一度ゲスト OS にログインするなどし IP を取得するか、ゲスト OS 起動後に自動表示される URL を参考にしてください。

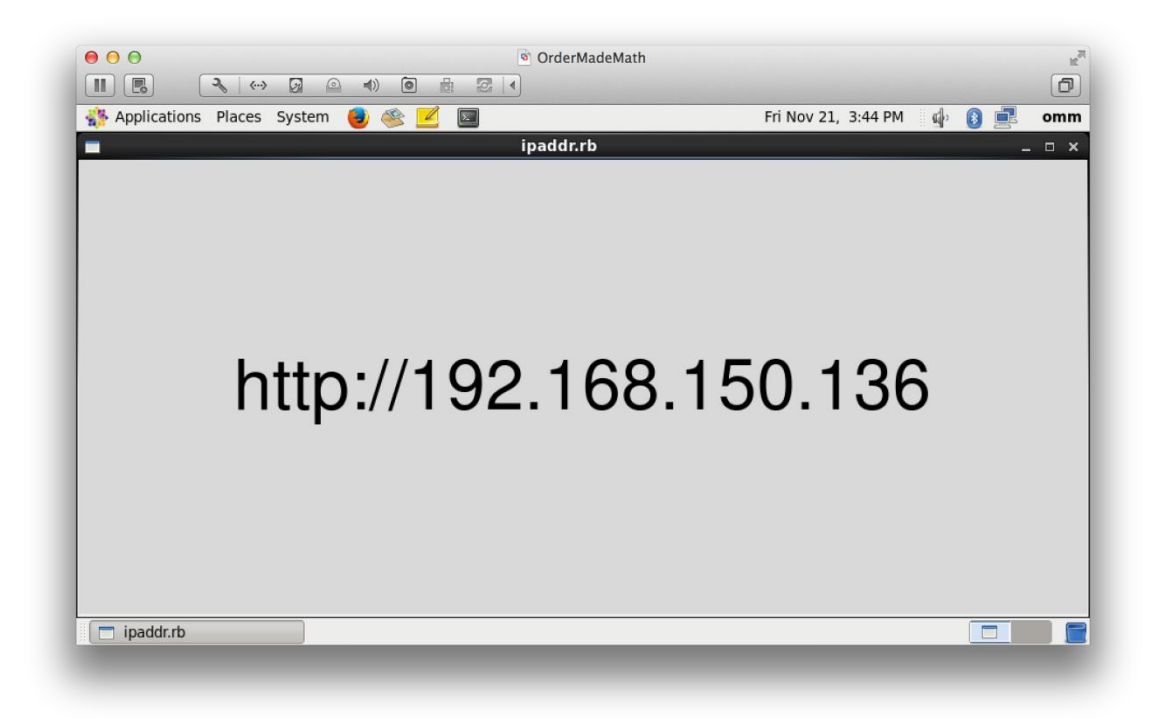

ホスト OS のブラウザに取得した IP を入力することで OMM にアクセスできます。

### 4. OMM 初期管理者条件

OMM の初期システム管理者ログイン条件は下記となります。初期で登録されているユーザ条件は仮のものです。必ず正規ユーザを作成してください。

| ユーザ       | パスワード    |
|-----------|----------|
| admin@omm | Ishikawa |

初期システム管理者ユーザで「管理者画面」にログインしメニューにある「編集者管理」で正規シ ステム管理者を新規登録し、必ず仮ユーザを削除することをお勧めします。

| 設定           |  |  |  |
|--------------|--|--|--|
| 編集者管理        |  |  |  |
| 利用者管理        |  |  |  |
| 共通 TeX マクロ管理 |  |  |  |
| ログイン情報変更     |  |  |  |